# InformaCast Fusion EDITING A BELL SCHEDULE

Login to <u>https://service.icmobile.singlewire.com/</u>

| LOGIN         |                                |
|---------------|--------------------------------|
| Email address | melanie.torgerson@lhusd.org    |
| Password      | LOG IN<br>I forgot my password |

**Go To NOTIFICATIONS TAB, Click the "+" to expand menu.** 

| M    |                   | <b>°</b> | **       | Notifications                            | _ |
|------|-------------------|----------|----------|------------------------------------------|---|
|      | Singlew software  | ire'     | >        | <ul> <li>Notification History</li> </ul> |   |
| Mela | nie Torgerson 👍 🦲 |          | 1        | Message Templates                        |   |
| Q    | Search Menu       | ×        | E.       | Confirmation Requests                    |   |
|      |                   |          | l        | Command Center                           | + |
| f    | Home              |          | ſ        | Tracking Event Notifications             |   |
| +*   | Recipients        | +        | 4        | Notification Profiles                    |   |
| ~    | Notifications     | +        | 4        | Follow-up Message Template               |   |
|      | Admin             | +        | 4.<br>** | DialCast *                               | + |
| Ê    | Beports           | +        | C        | 5 Scheduled Notifications                |   |
|      |                   |          | ¢        | Event Sources                            | + |
| 2    | Support *         | +        | Ğ        | 8 Bell Schedules                         | + |

- **Go to BELL SCHEDULES, Click the "+" to expand the menu, Click on OVERVIEW.**
- $\circ$   $\;$  You will now see a calendar view of the current schedules running.

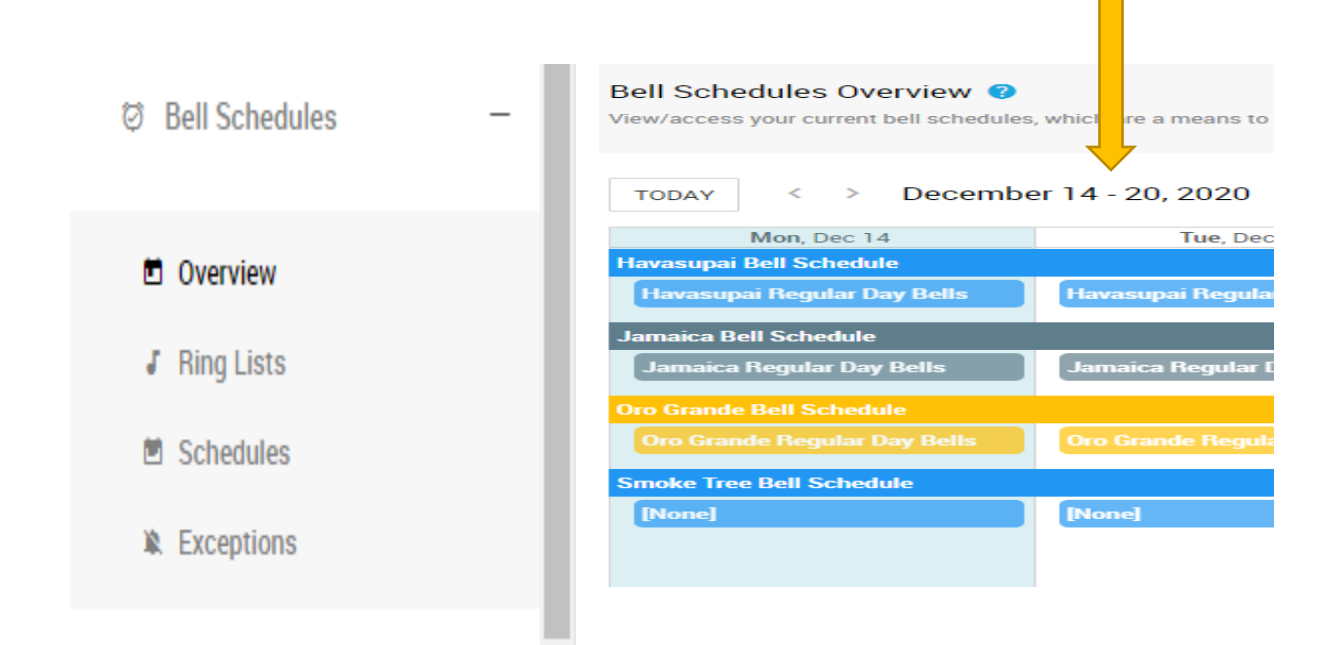

> Under the OVERVIEW on the menu, select RING LISTS, select the Bell Schedule to edit.

| 🖻 Overview   | Ring Lists ?                             |
|--------------|------------------------------------------|
| J Ring Lists | Lioto ning noto, milon definie milen dia |
| Schedules    |                                          |
| Exceptions   | Q Search                                 |
|              | NAME                                     |
|              | 🛛 Havasupai Early Release Bells          |
|              | Havasupai Regular Day Bells              |
|              | GJamaica Early Release Bells             |

## > Edit the Bell Schedule to fit your sites schedules, change time, ring tone, and where the bells will ring.

## ③ Basic Information

| Name                        | Havasupai Early Release Bells |
|-----------------------------|-------------------------------|
| Description                 | Early Release Bells           |
| 🗖 Entries                   |                               |
| Time                        | 7:55:00 AM                    |
| Ring Tone                   | Bell Tones                    |
| Distribution List Overrides | Distribution Lists            |
| Device Group Overrides      | Havasupai All Call X          |
| Actions                     |                               |
| Time                        | 8:00:00 AM                    |
| Ring Tone                   | Bell Tones                    |
| Distribution List Overrides | Distribution Lists            |
| Device Group Overrides      | Havasupai All Call 🛛 ×        |
| Actions                     |                               |

- > Scheduling the Bells and viewing the list for the week.
- Click on Schedules, click on the school (ex; Havasupai Bell Schedule)

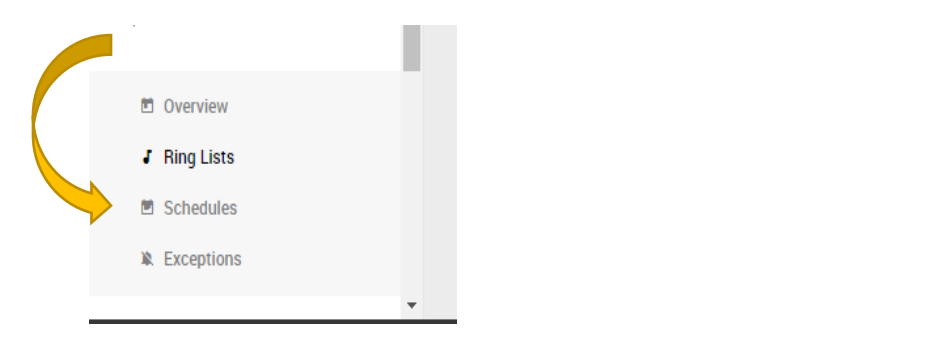

#### Bell Schedule Details 😗

View/edit a bell schedule, its details, ring lists, and exceptions.

#### ③ Basic Information

1

| Name                                                                                                    | Havasupai Bell Schedule     |  |
|----------------------------------------------------------------------------------------------------|-----------------------------|--|
| Description                                                                                                    | Havasupai Bells             |  |
| Start                                                                                                    | 2020-12-04                  |  |
| End                                                                                                    | 2021-08-11                  |  |
| Time Zone                                                                                                    | America/Phoenix             |  |
| Weekly Ring Lists<br>Set your ring list preferences by assigning ring lists to particular days and configuring their weekly frequency, e.g. every week, every other week, etc.<br>Weeks in Pattern 1 |                             |  |
|                                                                                                    |                             |  |
| Week 1<br>Monday                                                                                                    | Havasupai Regular Day Bells |  |

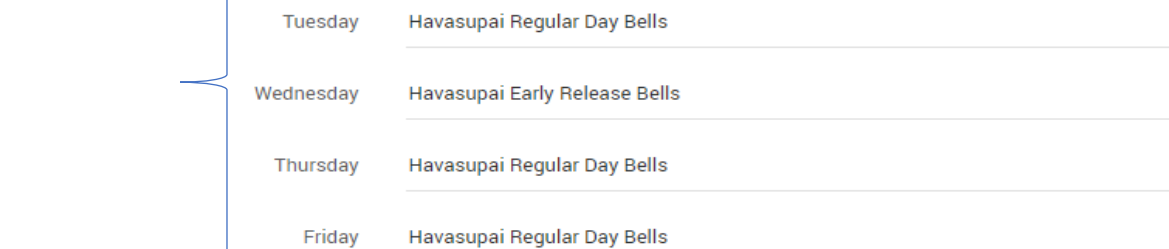

## > ADDING EXCEPTION DATES TO BELL SCHEDULE

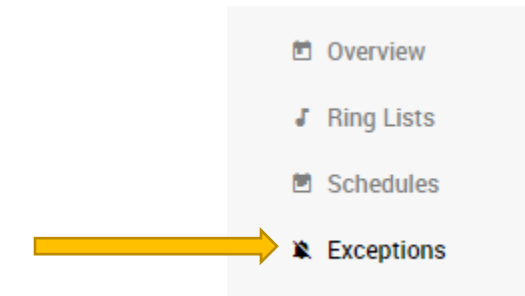

## Click the ADD Button

### Exceptions

Add an exception to replace the normal ring lists for the date(s) selected. Leaving the Ring List field as [None] suppresses ring lists for the date(s) selected.

No exceptions

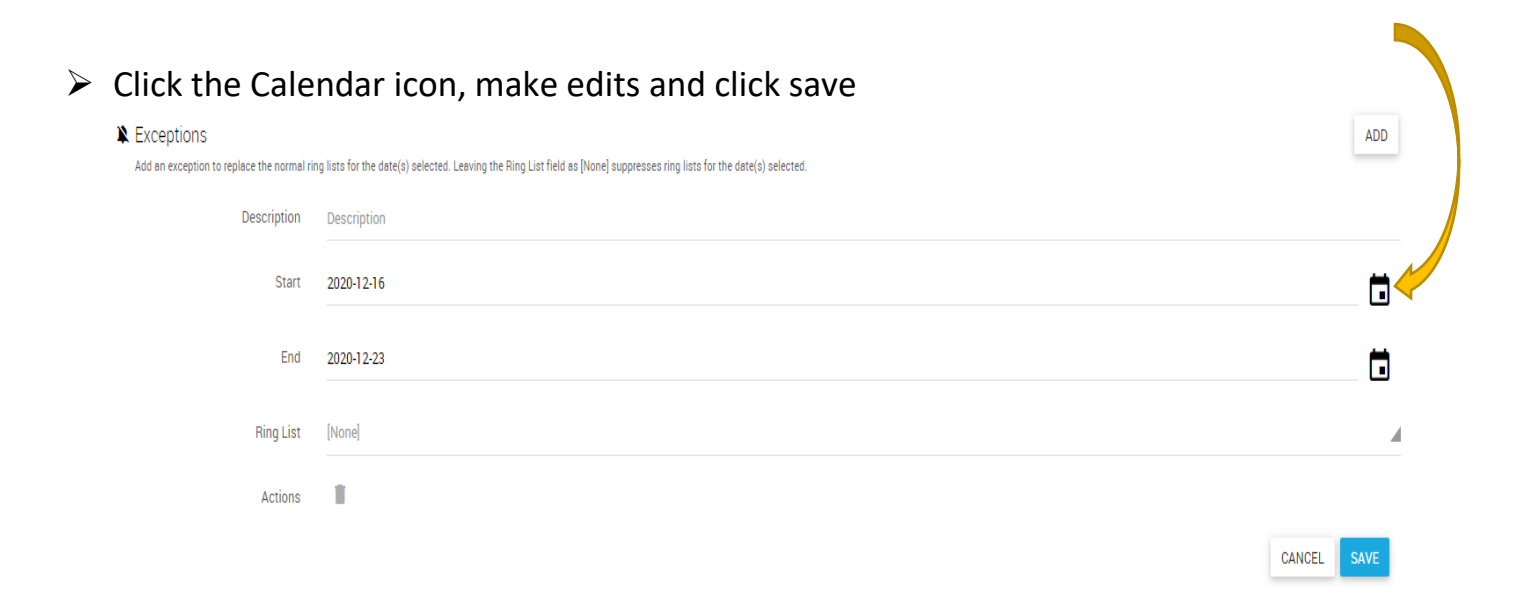

ADD

CANCEL